## Projektion über WLAN direkt am i3Touch-Display

In einigen Gebäude kann ohne HDMI- oder VGA-Kabel projiziert werden. Neuere i3Touch-Displays haben diese Funktion nun integriert.

<u>Hinweis:</u> Wenn Sie mit ihrem Laptop projizieren möchten, empfehlen wir Ihnen trotzdem dies mit einem HDMI- oder VGA-Kabel zu tun.

Gehen Sie bitte für eine Projektion über WLAN folgendermaßen vor:

- 1. Schalten Sie das Display ein
- 2. Öffnen Sie das Seitenmenü/ Startmenü und wählen Sie die Option Presenter.

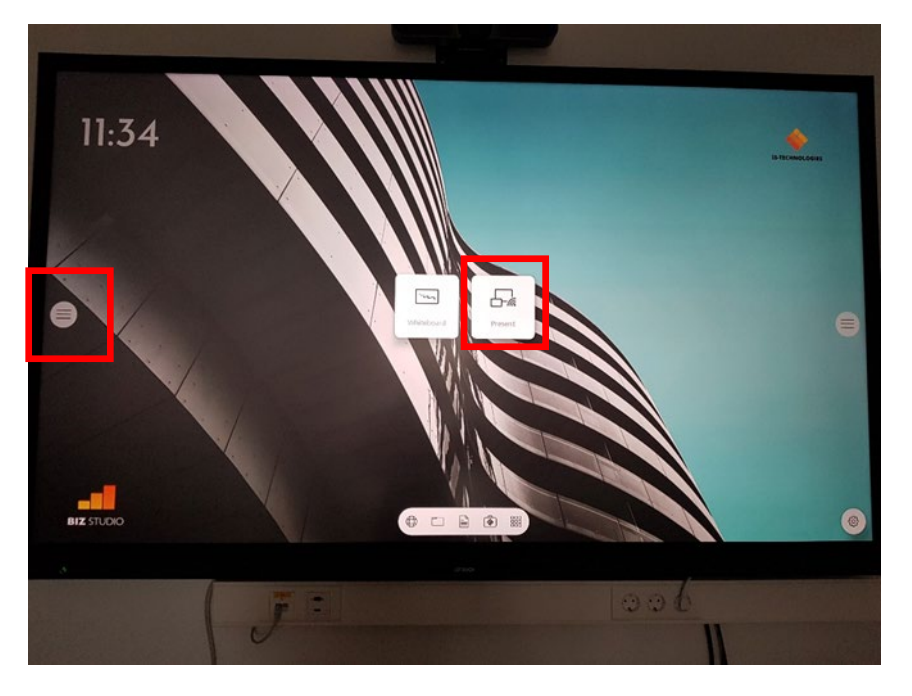

3. Installieren der Software bzw. App

Bei Laptops und Smartphones können Sie die Software i3 Allsync unter i3-allsync.com herunterladen. Es gibt aber für jedes Endgerät eine eigene Betriebsanleitung sowohl im Web als auch auf dem Display selber. Dort finden Sie QR-Codes, die die Software direkt herunterlädt.

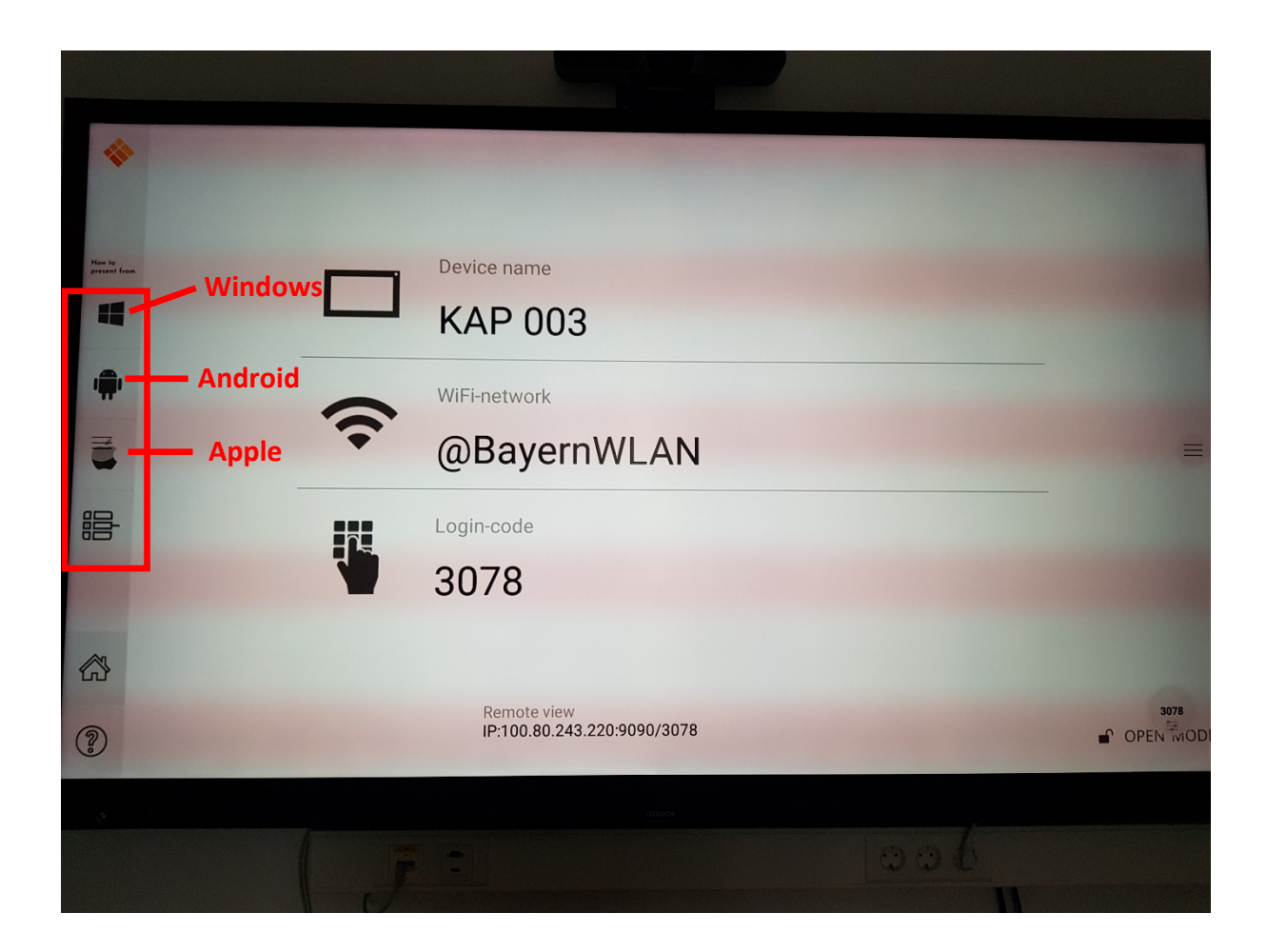

Vorgehen im Hörsaal:

Verbinden Sie Ihr Smartphone, Tablet oder Ihren Laptop bzw. Ihr MacBook mit dem auf dem Display angezeigten WLAN. Nun öffnen Sie die App bzw. die Software, die Sie zuvor heruntergeladen haben. Die Software versucht zunächst über das WLAN (WiFi) automatisch ein Projektionsgerät zu finden. Wählen Sie hierbei den auf dem Display angezeigten Device Name in Ihrer Software aus und geben Sie den Login-Code ein. Nun wird ihr Endgerät auf dem Bildschirm angezeigt.

Ansprechpartner bei Fragen oder Problemen:

it-support@ku.de oder 08421 - 9321010